# Texas A&M International University

# **Procurement Card Training**

http://www.tamiu.edu/adminis//purchasing/purchasingcard.shtml

## **Cardholder Information**

- Keep your card safe and secure, do not lend it out to <u>anyone and</u> Use card for business purposes <u>only.</u>
- Making tax exempt purchases.
- Follow up with vendors & check received orders; contact vendor in case
   of return
- Make sure only purchases you made are charged on your card. If there are any problems:
  - 1- Try to resolve situation with vendor
  - 2- Contact Citibank and follow dispute procedures
- Search for and use HUB vendors
- Set up your PDME/Shred-it account information (if applicable) PDME- 1-800-723-3345
- Noncompliance will be reported to appropriate VP
- Keeping your card is subject to proper usage and compliance
- Cards must be returned to Program Administrator upon exiting the University

#### **Credit Limit**

- \$5,000 per month
- Request to raise: in writing (dept. manager) approval from VP/Dean

- Freight and installation charges must fall within the card limit.
- Payments may not be split.

#### **Vendor Selection**

- State restricted vendors
- TAMUS Policy

Every employee is responsible for making a good faith effort of ensuring that HUBs are afforded an equitable opportunity to compete for all procurement and contracting activities of the University.

• No discrimination

#### HUB

- HUB = Historically Underutilized Businesses
- Businesses owned, in majority, by:

   American Women
   Hispanic Americans
   Black Americans
   Native Americans
   Asian Pacific Americans
   and that have been acknowledged by the state as such
- State entities must meet set goals

## Finding A HUB Vendor

#### 1. TAMIU Website:

http://www.tamiu.edu/adminis/purchasing/hubs.shtml

#### 2. State Purchasing Website:

https://mycpa.cpa.state.tx.us/tpasscmblsearch/index.jsp

#### $\rightarrow$ select: ALL VENDORS

# 3. If you do not have a vendor for the item(s), use this link:

http://cmblreg.cpa.state.tx.us/commodity\_book/Alpha\_index\_inquiry.cfm

 $\rightarrow$  search by keyword (ex. Shirts)

### Examples of Acceptable Purchases

- Office, educational & cleaning supplies;
- Books;
- Toners and kits for printers/copiers;
- Fabrics and linens w/o text/graphics;
- Business meals (local)\*; catering and food purchases;
- Registration fees;

\*Please see Food Purchasing Guidelines for a clear understanding of what is acceptable

http://www.tamiu.edu/compliance/documents/Rules%20and%20SAPs/21.01.12.L1.01FoodPurchases.pdf

#### Examples of Restricted Purchases

- Advertising
- Printing/copying
- Embroidery, screen printing
- Promotional items
- Software, licenses
- Memberships

- Travel
- Alcohol
- Entertainment
- Hazardous Chemicals
- Food Vouchers
- Gifts/Gift Cards
- Controlled assets
- Items for Personal Use

\*\*See online manual for a more complete list of acceptable and restricted purchases. If you have any questions regarding acceptable/restricted purchases please contact the Purchasing Department.

6/20/2016

#### **Controlled Assets**

- Fax machines
- Stereo Systems
- Cameras
- Video Recorders
- Televisions
- Projectors

If the cost of these items is under \$500 they are not controlled assets, if the cost is over \$500 then they are and must be tagged as University property and purchased through a requisition.

# How to Register on Citibank

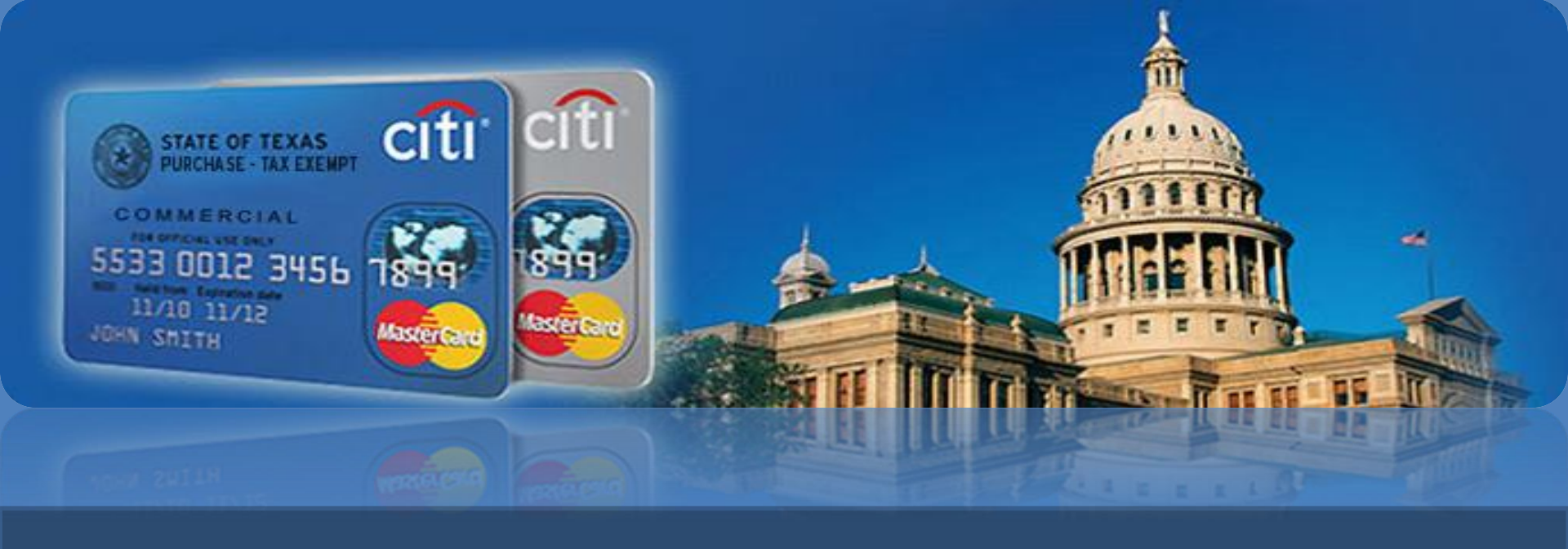

# Citibank Customer Service

- Available 24/7
- Contact for questions about your account, password resets, etc.
- Call immediately if your Pro Card is lost or stolen

# 1-800-248-4553

#### Information

- Submit your Expense Report after the close of each cycle with required backup documentation:
  - Receipts

Food Purchases Form (for all/any food purchases & catering) Missing receipts form (if applicable)

Communication with vendors (if applicable)

- Incorrect Expense Reports will be returned to cardholder
- Expense Reports are due to Purchasing Office by the 13<sup>th</sup> with required signatures and paperwork; to maintain the privilege of using the P-Card, all reports must be submitted on time.
- If you did not have charges for the month no report is needed.

#### **Citi Information**

#### **REMEMBER:**

- Billing cycles close on the 3<sup>rd</sup> of each month (unless the 3<sup>rd</sup> falls on a weekend or holiday)
- Reconcile (by REPORTING CYCLE, not date range) by going to direct link on your profile under CitiDirect GLOBAL Card Management System

www.citimanager.com

#### Citi Website STEP 1

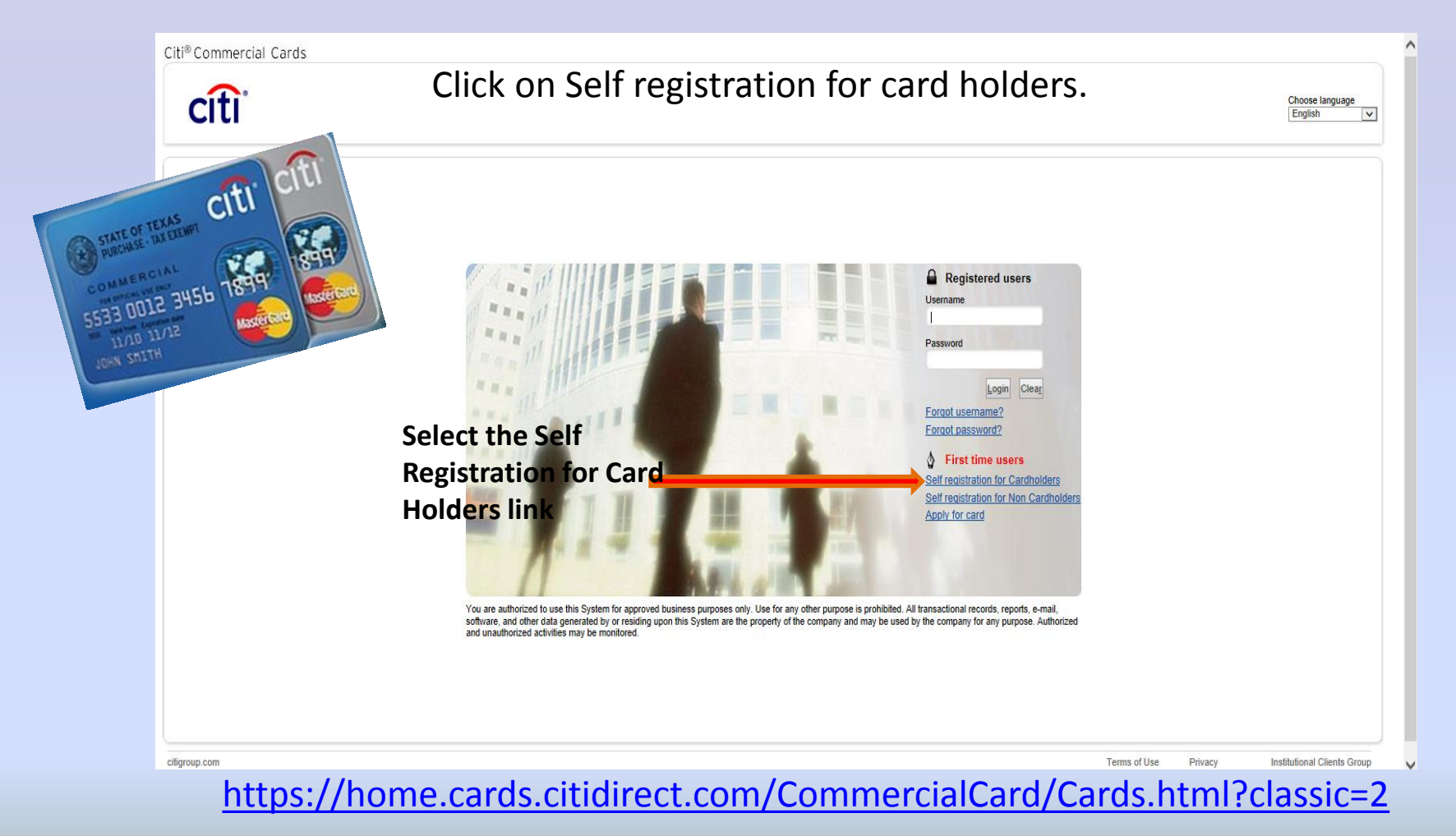

#### **STEP 2**

Enter account information exactly as it appears in the delivery envelope. The account information marked with an asterisk identifies required fields.

|                   |   | Citi® Commercial Cards                                                      |
|-------------------|---|-----------------------------------------------------------------------------|
|                   |   | citi                                                                        |
|                   |   | Self registration for<br>Cardholders                                        |
|                   |   | Please select the proper registration process for your organization.        |
| Please Select the |   | O Registration ID/Passcode                                                  |
| second option and |   | I have my registration details and I would like to register my card.        |
| press continue    | Х |                                                                             |
|                   | 7 | I have not received registration details and I would like to register card. |
|                   |   | Continue Cancel                                                             |
|                   |   | ***Remember that you are still responsible to call the                      |
|                   |   | number provided in the front of your card for activation.                   |
|                   |   |                                                                             |
| 6/20/2016         |   |                                                                             |

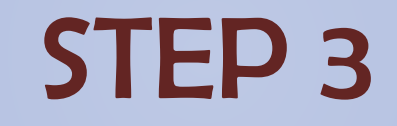

|                    | Citi® Commercial Cards                                 |                                             |                                                                           |
|--------------------|--------------------------------------------------------|---------------------------------------------|---------------------------------------------------------------------------|
| <b></b>            | Self registration for<br>Cardholders                   |                                             |                                                                           |
| Fill in all the    |                                                        |                                             |                                                                           |
| appropriate        | Enter details for self registration. The fields marked | with asterisk (*) are mandatory to proceed. |                                                                           |
| information as     | Card Details                                           |                                             |                                                                           |
| shown on your card | * Card number                                          | * Account name                              |                                                                           |
|                    | Enter the account number from your card with no spa    | Laura Martinez                              | Please note that this must be entered exactly as it appears on your card. |
|                    |                                                        | Address For Q                               | *T (0)*                                                                   |
|                    | * Address line 1                                       | Address line 2                              | * Iown / City                                                             |
|                    | * Country                                              | * State/Province/Region                     | * Zip/Postal code [XXXXX-XXXX]                                            |
|                    | UNITED STATES OF AMERICA                               | TX 🔽                                        | 78041                                                                     |
|                    | Continue Cancel Clear                                  |                                             |                                                                           |
|                    |                                                        |                                             |                                                                           |
|                    |                                                        |                                             |                                                                           |

If the account information is entered incorrectly or if the card has already been registered, you'll receive an error message: *"The card detail provided does not exist or the card has already been registered. Please verify the details provided or contact Customer Support for further assistance."* 

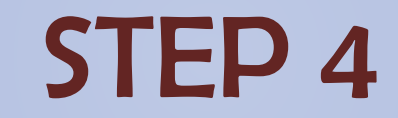

| Confirm the details that you entered.         User name<br>TEST CARDHOLDER         Card number<br>XXXXXXXXX050191         Account name<br>NAME 1.3         Contact details         Address line 1       Country<br>UNITED STATES OF AMERICA         Address line 2       State Province<br>SD         Mov 2145       SD         Town / City<br>SlOUX FALLS       Zip/Postal code<br>S7104-0432         Confirm       Scancel |  |
|----------------------------------------------------------------------------------------------------|--|
| Confirm the details that you entered.         Iser name<br>EST CARDHOLDER         Sard number<br>000000000000191         Address line 1       Country<br>UNITED STATES OF AMERICA         Address line 2       State/Province<br>SO         Mc 2145       SD         Town / City<br>SIOLX FALLS       Zip.Postal code<br>57104-0432         Confirm       Image: State/Province STATES of AMERICA                            |  |
| Iser name<br>EST CARDHOLDER<br>and number<br>XXXXXXXXX00191<br>Address line 1<br>Address line 1<br>Country<br>To I & GOTH ST N<br>UNITED STATES OF AMERICA<br>Address line 2<br>MC 2145<br>SD<br>Town / City<br>SIOUX FALLS<br>Confirm<br>2 Cancel                                                                                                    |  |
| Address line 1 Country<br>701 E 60TH ST N UNITED STATES OF AMERICA<br>Address line 2 State/Province<br>MC 2145 SD<br>Town / City Zip.Postal code<br>SIOUX FALLS 57104-0432<br>Confirm 12 Cancel                                                                                                    |  |
| Address line 1     Country<br>UNITED STATES OF AMERICA       Address line 2     State/Province<br>SD       Town / City<br>SIOUX FALLS     Zip Postal code<br>57104-0432       Confirm     22 Cancel                                                                                                    |  |
| Address line 2     State/Province       MC 2145     SD       Town / City     Zip/Postal code       SIOUX FALLS     57104-0432       Opnfirm     22 Cancel                                                                                                    |  |
| Town / City     Zip Postal code       SIOUX FALLS     57104-0432       2 Confirm     22 Cancel                                                                                                    |  |
| Sonfirm So Cancel                                                                                                    |  |
|                                                                                                    |  |
|                                                                                                    |  |
|                                                                                                    |  |
| ถ                                                                                                    |  |

- Once your User Name and Password have been established, you will see a confirmation screen indicating your registration is complete.
- Click OK then continue with your first log in and set up your challenge questions as part of Citi's dual authentication security procedures.

#### **STEP 5**

#### Click SAVE to complete your challenge question set up and access the CitiManager Cardholder Home

screen.

| Citibank <sup>®</sup> Commercial Cards          | Citigroup.com     Privacy     Global Transaction Services |
|-------------------------------------------------|-----------------------------------------------------------|
| Set challenge questions                         |                                                           |
| Select challenge questions and set answers.     |                                                           |
| Challenge Question 1                            |                                                           |
| What is your mother's middle name?              |                                                           |
| Answer 1                                        |                                                           |
| Smith                                           |                                                           |
| Challenge Question 2                            |                                                           |
| In which city were you born?                    |                                                           |
| Answer 2                                        |                                                           |
| Smithville                                      |                                                           |
|                                                 |                                                           |
| Challenge Guestion 3<br>What is your nickname?  |                                                           |
|                                                 |                                                           |
| Answer 3                                        |                                                           |
| Simely                                          |                                                           |
| 🔊 <u>S</u> ave 🔊 <u>C</u> ancel 🔊 Clea <u>r</u> |                                                           |
|                                                 |                                                           |
|                                                 |                                                           |
|                                                 |                                                           |
| R                                               | Terms and Conditions                                      |
| timanager.com                                   | Copyright @ 2008-2009 Citigroup                           |

#### **STEP 6**

After you have successfully completed all of the steps, you will have to follow these steps to access your account:

- Resources tab
- Links/Help
- Choose Option 11
- Log in using you username and password
- You will have access after about 15 minutes, allowing you to have direct link access to a single-sign-on in your next login.

#### Main Screen

#### CitiDirect® Global Card Management System

| citi                                                                           |   |                                  | ? 👤 X                                   |
|--------------------------------------------------------------------------------|---|----------------------------------|-----------------------------------------|
| Home My Profile Account Activity                                               |   |                                  |                                         |
|                                                                                |   |                                  |                                         |
| ACTIVITY                                                                       |   | REPORTS & DATA FILES             | NEWS                                    |
| ALERTS & NOTIFICATIONS ><br>Previous 30 days                                   | 0 | SCHEDULED REPORTS >              | No data available                       |
| <b>0</b> MOST RECENT POSTING DATE<br>No transaction found in the last 30 days. |   | COMPLETED REPORTS >              | More                                    |
| <b>0</b> TOTAL TRANSACTIONS ><br>Previous 30 days                              | 0 | EXPENSE REPORT (V2) > 01/05/2015 | LINKS                                   |
| 0 REVIEWED TRANSACTIONS<br>Previous 30 days                                    | 0 | EXPENSE REPORT (V2) > 01/05/2015 | CITIMANAGER >                           |
|                                                                                |   |                                  | CITIBANK CUSTOM<br>REPORTING >          |
|                                                                                |   | More                             | RESOURCE CENTER                         |
|                                                                                |   |                                  | 14.3 WHAT'S NEW >                       |
| REVIEW REQUIRED                                                                |   | Total Items: 5                   | 14.2 WHAT'S NEW >                       |
| P.D.M.E. ><br>1120 TORO GRANDE DR #2 2 - Approve                               |   | USD 10.08<br>12/04/2014          | ADMINISTRATOR_INSTRUCTIONS_RELEASE_13.3 |
| P.D.M.E. ><br>1120 TORO GRANDE DR #2 2 - Approve                               |   | USD 33.16<br>11/20/2014          | CARDHOLDER_SELF-                        |

## My Profile Tab

| le             |                                                           |                           |                                          |                  |
|----------------|-----------------------------------------------------------|---------------------------|------------------------------------------|------------------|
| lv Profile     |                                                           |                           |                                          |                  |
| .,             | *email addres                                             | s nassword ch             | allenge question                         | s can he undated |
| General        |                                                           | <i>5, password, c</i> ri  |                                          |                  |
|                | ATION                                                     |                           |                                          |                  |
| *User Name:    | GUTIERREZ                                                 | * E-mail Address:         | @TAMIU.EI                                |                  |
| User ID:       |                                                           | * Confirm E-mail Address: | @TAMIU.E                                 |                  |
| Last Password  | 08/28/2012 11:29:09 CST                                   | Phone Number:             | 956326                                   |                  |
| Change:        |                                                           | Status Code:              | ACTIVE                                   |                  |
| Current        |                                                           |                           |                                          |                  |
| Password:      |                                                           |                           |                                          |                  |
| New Password:  | Must contain at least 9 observators, two of which must be |                           |                                          |                  |
|                | numeric. Cannot be same as User ID.)                      | e                         |                                          |                  |
| Confirm        | indifience. Conflict be same as Oser ID. (                |                           |                                          |                  |
| Password:      |                                                           |                           |                                          |                  |
| Security       | Your mother's maiden name?                                |                           |                                          |                  |
| Question:      |                                                           |                           |                                          |                  |
| Security       |                                                           |                           |                                          |                  |
| Answer:        |                                                           |                           |                                          |                  |
|                |                                                           |                           |                                          |                  |
| CHALLENGE G    | QUESTION RESPONSES                                        | ÷                         |                                          |                  |
|                |                                                           |                           |                                          |                  |
| User Role:     | Cardholder User                                           |                           |                                          |                  |
| Template:      | SOT Cardholder                                            | Preferred E-mail          |                                          |                  |
| Account Numb   | er XXXXXXXXXXXX80.                                        | Settings for Transaction  | Summary E-mail                           |                  |
| Account Status |                                                           | E-mail                    | @tamiu.edu                               |                  |
| Account Status | AGIVE                                                     | Addresses:                |                                          |                  |
| ADDITIONAL INF | ORMATION                                                  |                           | ~                                        |                  |
| Additional     |                                                           | (Enter                    | up to five e-mail addresses separated by |                  |
|                |                                                           |                           | -                                        |                  |

### **Account Activity Tab**

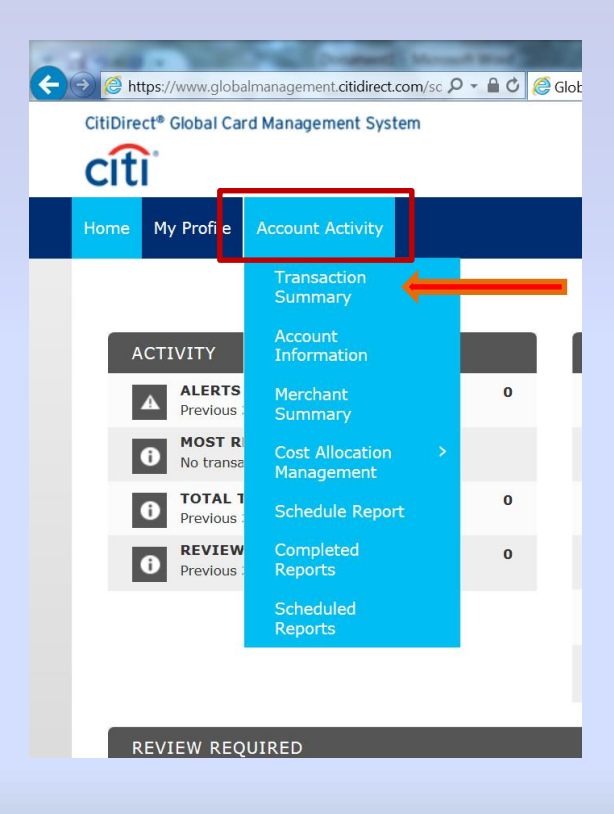

| SEARCH CRITERIA                                          | Advanced Search >                                                   |
|----------------------------------------------------------|---------------------------------------------------------------------|
| Reporting Cycle:                                         |                                                                     |
| C Date Type: From: 07/26                                 | May 2012<br>June 2012<br>July 2012<br>August 2012<br>Sentember 2012 |
| Posting Date To: 08/28 Data available starting: 08/28/20 | October 2012<br>November 2012<br>December 2012<br>January 2013      |
|                                                          | March 2013<br>April 2013<br>May 2013<br>May 2013                    |
|                                                          | July 2013<br>August 2013                                            |

#### **Transaction Screen**

| SEARCH RE             | SULT      |              |                  |                                                    |                    |            |                                             |
|-----------------------|-----------|--------------|------------------|----------------------------------------------------|--------------------|------------|---------------------------------------------|
| Expand All   Collapse | Accou     | inting<br>s  |                  |                                                    |                    |            | Search Total: 2,063.29                      |
|                       | /         |              |                  |                                                    |                    |            | Page 1 of 1 Page Go                         |
| Detail                | Reviewed  | Posting Date | Transaction Date | Description                                        | Transaction Amount | Tax Amount | Alternate Tax Amount Additional Information |
| 46) K                 |           | 12/04/2014   | 12/03/2014       | P.D.M.E.<br>05123357173, TX -78613                 | 73.76              |            | •                                           |
| 4 @ b                 |           | 12/04/2014   | 12/03/2014       | P.D.M.E.<br>05123357173, TX -78613                 | 11.39              |            | •                                           |
| < <i>B</i> b          |           | 12/05/2014   | 12/03/2014       | TAMIU BOOKSTORE<br>LAREDO, TX -78041               | 86.04              |            |                                             |
| 4 @ b                 |           | 12/05/2014   | 12/04/2014       | AMAZON.COM<br>AMZN.COM/BILL, WA -98101             | 279.66             |            | •                                           |
| 4 <i>B</i> b          |           | 12/08/2014   | 12/06/2014       | AMAZON.COM<br>AMZN.COM/BILL, WA -98101             | 199.50             |            | •                                           |
| 4 @ b                 |           | 12/10/2014   | 12/09/2014       | PAYPAL ALLIANCEHIS<br>4029357733, CA -95131        | 300.00             |            |                                             |
| < 13 lb               |           | 12/10/2014   | 12/09/2014       | PAYPAL ALLIANCEHIS<br>4029357733, CA -95131        | 300.00             |            |                                             |
| 4 @ b                 |           | 12/11/2014   | 12/10/2014       | AMAZON.COM<br>AMZN.COM/BILL, WA -98101             | 199.86             |            |                                             |
| 4 8 b                 |           | 12/12/2014   | 12/11/2014       | AMAZON.COM<br>AMZN.COM/BILL, WA -98101             | 79.80              |            | •                                           |
| 4 🕫 🕨                 |           | 12/12/2014   | 12/12/2014       | AMAZON.COM<br>AMZN.COM/BILL, WA -98109             | 39.90              |            |                                             |
| 450                   |           | 12/15/2014   | 12/12/2014       | AMAZONPRIME MEMBERSHIP<br>AMZN.COM/PRME, NV -89450 | 53.04              |            | •                                           |
|                       |           | 12/15/2014   | 12/14/2014       | AMAZON.COM<br>AMZN.COM/BILL, WA -98101             | 240.12             |            | •                                           |
| 4 <i>8</i> b          |           | 12/15/2014   | 12/14/2014       | AMAZON.COM<br>AMZN.COM/BILL, WA -98101             | 39.90              |            | •                                           |
| Spli                  | it        | .2/16/2014   | 12/16/2014       | AMAZON.COM<br>AMZN.COM/BILL, WA -98101             | 79.80              |            | •                                           |
|                       | Insaction | .2/17/2014   | 12/17/2014       | AMAZON.COM<br>AMZN.COM/BILL, WA -98101             | 80.52              |            | •                                           |
| S 🔒 🕲                 |           |              |                  |                                                    |                    |            | Page 1 of 1 Page Go                         |
|                       |           |              |                  |                                                    |                    |            |                                             |

Clicking on the Accounting Details icon will expand your transaction to look like...

### **Required Fields**

Your transaction information is expanded so that you can enter the required fields (boxed in red).

After all of the required information has been entered

| SEARCH RESULTS               | ave using the middle i     | con.                               |                               |                                             |
|------------------------------|----------------------------|------------------------------------|-------------------------------|---------------------------------------------|
| Expand All   Collor          |                            |                                    |                               | Search Total: 2,063.29                      |
|                              |                            |                                    |                               | Page 1 of 1 Page Go                         |
| Detail Reviewed Pos          | ting Date Transaction Date | Description                        | Transaction Amount Tax Amount | Alternate Tax Amount Additional Information |
|                              | 04/2014 12/03/2014         | P.D.M.E.<br>05123357173, TX -78613 | 73.76                         |                                             |
| ACCOUNTING CODES INFORMATION |                            |                                    |                               | Display accounting codes from Account Level |
| Expense Description          |                            |                                    | ^ =<br>~                      |                                             |
| Dept/Sub-Dept                | Accounting Code            | Object Code                        | Invoice #                     | Document #                                  |
| ✓                            | *                          | ✓*                                 |                               |                                             |
| Asset #                      | Recipient Info             | Order Date                         | Delivery Date                 | Reconciled Date                             |
|                              |                            |                                    |                               |                                             |
| Reconciler                   | Original Account           | REF A                              | REF B                         | Expending PGM Code                          |
|                              |                            |                                    |                               | ✓                                           |
| HUB Status                   | PO #                       |                                    |                               |                                             |
| <b>∠</b> *                   |                            |                                    |                               |                                             |
| Copy to All on Page          |                            |                                    |                               |                                             |

After entering all information, click the 'Reviewed' box. Clicking this box will lock all of the information so that you will no longer be able to edit the transaction. Make sure this is selected before you run your report.

### **Splitting Transactions**

- 1- When you buy items in a single transaction that have different object codes; or
- 2- When you are paying for items with more than one account
- \*\* The number of splits depends on the number of object codes/accounts you will be using.
- -Click the icon 🔄 to add the splits. This will take you to the following screen, where you will enter the number of splits you need.

| citi                             |                          |                                  |                                  |                              |                                                      |                          | 9. ? ± X |
|----------------------------------|--------------------------|----------------------------------|----------------------------------|------------------------------|------------------------------------------------------|--------------------------|----------|
| Home Financial Reports Compan    | y User                   |                                  |                                  |                              |                                                      |                          |          |
|                                  |                          |                                  |                                  |                              |                                                      |                          |          |
| Search Reporting Struct          | ire ) Transaction Summar | y > Split Transaction            |                                  |                              |                                                      |                          |          |
| SPLIT TRANSACTION                |                          |                                  |                                  |                              |                                                      |                          |          |
|                                  | (Active) • AEOC -UNIV    | /ERSITY COLLEGE - ELENA MARTINEZ | 5201 UNIVERSITY BLVD - K LIBRARY | 421 B UNIV COLL • LAREDO, TX | 780411920                                            |                          |          |
|                                  |                          |                                  |                                  |                              |                                                      |                          |          |
| Financial Detail Split De        | tail                     |                                  |                                  |                              |                                                      |                          |          |
|                                  |                          |                                  |                                  |                              |                                                      |                          |          |
|                                  |                          |                                  |                                  |                              |                                                      |                          |          |
|                                  |                          |                                  |                                  |                              |                                                      |                          |          |
| Reviewed Exported Post           | ng Date Transaction Date | e Description                    | Transaction Amount               | Tax Amount                   | Alternate Tax Amount Net Transaction Amount Addition | al Information           |          |
| 12/04                            | /2014 12/03/2014         | P.D.M.E. 05123357173, TX -78613  | 73.76                            |                              | 73.76                                                |                          |          |
|                                  |                          |                                  |                                  |                              |                                                      | Split(s): 2 Add          |          |
|                                  |                          |                                  |                                  |                              |                                                      |                          |          |
|                                  |                          |                                  |                                  |                              | Split By: Amount Split and Balance To                | Total Transaction Amount |          |
| Description                      |                          | Percent                          | Amount                           | Tax Amount                   | Alternate Tax Amount                                 | Net Amount               |          |
| This transaction does not have a | ny splits defined.       |                                  |                                  |                              |                                                      |                          |          |
| Total                            |                          |                                  |                                  |                              |                                                      |                          |          |
| Total                            |                          |                                  |                                  |                              |                                                      |                          |          |
|                                  |                          |                                  |                                  |                              |                                                      |                          |          |

- After you enter the number of splits click "Add" and ...

### **Splitting Transactions**

You will see the Accounting Details icon for each split, you can then expand the transactions by clicking the **D** icon and reconcile as previously indicated.

| Fina                          | ancial I             | Detail                | Split Detail             |                            |                             |                    |         |                                  |        |               |                     |                        |                          |
|-------------------------------|----------------------|-----------------------|--------------------------|----------------------------|-----------------------------|--------------------|---------|----------------------------------|--------|---------------|---------------------|------------------------|--------------------------|
|                               |                      |                       |                          |                            |                             |                    |         |                                  |        |               |                     |                        | < > 🖻 ᠑                  |
|                               | Review               | wed Expor             | ted Posting Dat          | e Transaction Date         | Description                 | Transaction Amount |         | Tax Amount                       |        | Alternate Tax | Amount Net Transact | tion Amount Additional | Information              |
|                               |                      |                       | 12/04/2014               | 12/03/2014                 | P.D.M.E. 05123357173, TX -7 | 78613 11.39        |         |                                  |        |               |                     | 11.39                  |                          |
|                               |                      |                       |                          |                            |                             |                    |         |                                  |        |               |                     | s                      | iplit(s): 2 Add          |
| R                             | emove                | Expa                  | nd All   Collapse        | All                        |                             |                    |         |                                  |        |               | Split By: Amount    | Split and Balance To:  | Total Transaction Amount |
|                               | Desc                 | ription               |                          |                            |                             |                    |         | Pe                               | ercent | Amount        | Tax Amount          | Alternate Tax Amount   | Net Amount               |
|                               | Split                | t-                    |                          |                            |                             |                    |         | 5                                | 50.00  | 5.70          | 0.00                | 0.00                   | 5.70                     |
|                               | Split                | t -                   |                          |                            |                             |                    |         | 5                                | 50.00  | 5.69          | 0.00                | 0.00                   | 5.69                     |
|                               |                      |                       |                          |                            |                             |                    | Totals: | 10                               | 00.00  | 11.39         | 0.00                | 0.00                   | 11.39                    |
|                               |                      |                       |                          |                            |                             |                    |         |                                  |        |               |                     |                        |                          |
|                               |                      |                       |                          |                            |                             |                    |         |                                  |        |               |                     |                        | < > 🗎 🕲                  |
|                               |                      |                       |                          |                            |                             |                    |         |                                  |        |               |                     |                        |                          |
| urrently log<br>ast Visit: 01 | ged in as<br>/06/201 | s: Laura Martine<br>S | z (5201Universityblvd, ( | Company Program Administra | itor)                       |                    |         |                                  |        |               |                     |                        |                          |
| itigroup.com                  | 1                    |                       |                          |                            |                             |                    | Соруг   | right © 2006 - 2014 Citigroup Ir | nc.    |               |                     |                        |                          |
| :îtî                          |                      |                       |                          |                            |                             |                    |         |                                  |        |               |                     |                        | Terms of Use             |

#### After you have completed all of the fields save the information by clicking the 📋 icon.

#### **Running Reports**

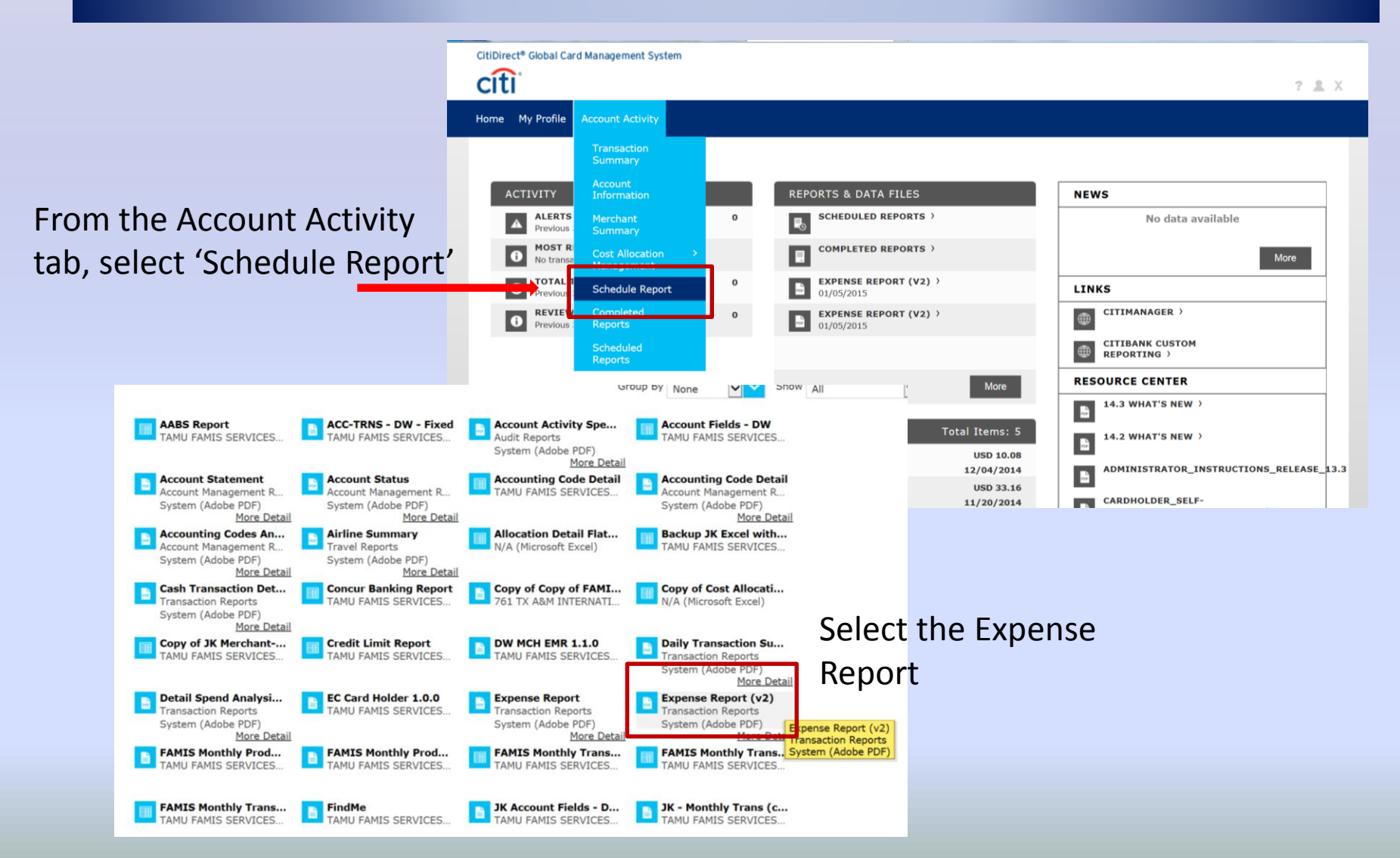

#### Do not change anything on this screen, just click Next

| CitiDirect® Global Card Management System                                                                                                    |                                                                                                    |                                     |                                        |                                         |                       |                                       |
|----------------------------------------------------------------------------------------------------|----------------------------------------------------------------------------------------------------|-------------------------------------|----------------------------------------|-----------------------------------------|-----------------------|---------------------------------------|
| citi                                                                                                    |                                                                                                    |                                     |                                        |                                         |                       | <b>♀</b> ? ≛ X                        |
| Home Financial Reports Company User                                                                                                    |                                                                                                    |                                     |                                        |                                         |                       |                                       |
|                                                                                                    |                                                                                                    |                                     |                                        |                                         |                       |                                       |
| ń                                                                                                    |                                                                                                    |                                     |                                        |                                         |                       |                                       |
| PROGRESS - STEP 3 OF 6                                                                                                    |                                                                                                    |                                     |                                        |                                         |                       |                                       |
| Select Report<br>Expense Report (v2)                                                                                                    | Select Entity<br>761 TX A&M INTERNATIONAL UNIV                                                                                                    | Select Scheme<br>No scheme selected | Select Filters<br>No filters applied   | Report Options<br>Customize your report | Frequency<br>Run Once |                                       |
| SCHEDULE REPORT: SEL<br>Select the cost allocation scheme that yu<br>Schemes Defined for Entity 761 T.<br>() 761 PCARD TAMIU (ACTIVE)<br>Dept/Sub-Dept, Accounting Code, Obj<br>Order Date, Delivery Date, Reconciled D<br>PGM Code, HUB Status, PO #<br>() None<br>Include all transactions. Accounting cod | LECT COST ALLOCATION S(<br>ou wish to report against.<br>X A&M INTERNATIONAL UNIV<br>ect Code, Invoice #, Document #, Asset #, Recipient Info,<br>lete, Reconciler, Original Account, REF A, REF B, Expendin<br>de fields are not available. | CHEME                               |                                        |                                         |                       |                                       |
| Connelle James I is an I am Mr. Kong (2001) Line (1944)                                                                                                    |                                                                                                    |                                     |                                        |                                         |                       |                                       |
| Lurrenuy logged in as: Laura Martinez (52010niversityblvd, Comp<br>Last Visit: 01/06/2015                                                                                                    | any Program Administrator)                                                                                                    |                                     |                                        |                                         |                       |                                       |
| citigroup.com                                                                                                    |                                                                                                    |                                     | Copyright © 2006 - 2014 Citigroup Inc. |                                         | Terms                 | of Use Privacy Policy CitiManager.com |

#### **f**

#### PROGRESS - STEP 3 OF 5

| Select Report<br>Expense Report (v2)                     | Select Scheme<br>761 PCARD TAMIU  | Select Filters<br>No filters applied | Report Options<br>Customize your report | Freque<br>Run On |
|----------------------------------------------------------|-----------------------------------|--------------------------------------|-----------------------------------------|------------------|
| SCHEDULE REPO<br>Select<br>Field<br>Field<br>Value<br>No | Type Equals Add                   | the filter.                          | Always select<br>Reviewed Sta           | tus              |
|                                                          | Field                             | Туре                                 | Value                                   |                  |
|                                                          | To add a filter, enter the filter | criteria above and click the Add     | button.                                 |                  |

 $\sim$ 

 $\mathbf{v}$ 

| CitiDirect <sup>®</sup> Global Card Manage                                                                        | ment System                                                                                                    |                                 |                                      |
|----------------------------------------------------------------------------------------------------|----------------------------------------------------------------------------------------------------|---------------------------------|--------------------------------------|
| Home My Profile Account                                                                                           | Activity                                                                                                    |                                 |                                      |
| ń                                                                                                    |                                                                                                    |                                 |                                      |
| PROGRESS - ST                                                                                                    | EP 4 OF 5                                                                                                    |                                 |                                      |
| Select Report<br>Expense Report (v2)                                                                              | Select<br>761 PC                                                                                                    | t Scheme<br>JARD TAMIU          | Select Filters<br>No filters applied |
| SCHEDULE<br>Specify the schedu<br>Date Type<br>Report Format<br>Number Format<br>Date Format<br>Additional Option | REPORT: OPTIONS<br>e report options below, then click Next or Save to conti<br>Posting Date<br>Adobe PDF<br>XX,XXX,XX<br>MM/DD/YYYY<br>s Include Splits | inue.<br>Always select this box |                                      |
| Notify Me At                                                                                                    | Entering a Description is for your information only                                                                                                    | pur                             |                                      |

| PROGRESS - STEP 5 OF 5                                                                                                    |                                    |                                               |                                         |
|----------------------------------------------------------------------------------------------------|------------------------------------|-----------------------------------------------|-----------------------------------------|
| Select Report<br>Expense Report (v2)                                                                                           | Select Scheme<br>761 PCARD TAMIU   | Select Filters<br>No filters applied          | Report Options<br>Customize your report |
| SCHEDULE REPORT: FREQUENCY<br>Choose the frequency and date range to use to schedule this rep                                  | port, then click Save to continue. |                                               |                                         |
| From Date 12/08/2014 🗂 To Date 01/06/2015 🗂                                                                                    | Schedule Offset 0 🗸 (in days)      |                                               |                                         |
| O Daily<br>Start Date 01/07/2015 Days to Run 1                                                                                 | Schedule Offset                    |                                               |                                         |
| O Weekly                                                                                                    |                                    |                                               |                                         |
| From Day     Sunday     V       To Day     Sunday     V   Schedule Offset                                                      | 1 V V<br>0 V (in days)             | ALWAYS use the                                |                                         |
| O Monthly                                                                                                    |                                    | option                                        |                                         |
| To Day End of Month                                                                                                    | 0 V V (in days)                    |                                               |                                         |
| ○ Reporting Cycle          Date Type: Posting Date         Reporting Cycle         Number of Cycles to Run         1         ✓ | (in days)<br>Back Save Cancel      | e sure to change<br>ycle to the correct<br>th |                                         |

#### **Printing the Expense Report**

Click on the link to your completed report and either Open or Save your report.

| cíti                                                                   |                                            |                                     | 7 \$                                                                                                    |
|------------------------------------------------------------------------|--------------------------------------------|-------------------------------------|----------------------------------------------------------------------------------------------------|
| Home My Profile Account Activity                                       |                                            |                                     |                                                                                                    |
|                                                                        |                                            |                                     |                                                                                                    |
| ACTIVITY                                                               | F                                          | REPORTS & DATA FILES                | NEWS                                                                                                    |
| ALERTS & NOTIFICATIONS ><br>Previous 30 days                           | 0                                          | SCHEDULED REPORTS >                 | No data available                                                                                                    |
| MOST RECENT POSTING DATE     No transaction found in the last 30 days. | · · · · · · · · · · · · · · · · · · ·      | COMPLETED REPORTS >                 | More                                                                                                    |
| O Previous 30 days                                                     | 0                                          | EXPENSE REPORT (V2) ><br>01/05/2015 | LINKS                                                                                                    |
| REVIEWED TRANSACTIONS     Previous 30 days                             | 0                                          | EXPENSE REPORT (V2) ><br>01/05/2015 | CITIMANAGER )                                                                                                    |
| _                                                                      |                                            |                                     | CITIBANK CUSTOM REPORTING >                                                                                                    |
|                                                                        |                                            |                                     |                                                                                                    |
|                                                                        |                                            |                                     | File Download                                                                                                    |
| REVIEW REQUIRED  P.D.M.E. )  1120 TORO GRANDE DR #2 2 - Approve        |                                            |                                     | Do you want to open or save this file?                                                                                                    |
| P.D.M.E. >     1120 TORO GRANDE DR #2 2 - Approve                      |                                            |                                     |                                                                                                    |
| P.D.M.E. )<br>1120 TORO GRANDE DR #2 2 - Approve                       |                                            |                                     | Type: Adobe Acrobat Document                                                                                                    |
| P.D.M.E. )     1120 TORO GRANDE DR. #2 2 - Approve                     |                                            |                                     | From: www.globalmanagement.citidirect.com                                                                                                    |
| LOWES #01563 )                                                         |                                            |                                     |                                                                                                    |
|                                                                        |                                            |                                     | Open Save Cancel                                                                                                    |
| SNAPSHOTS                                                              |                                            |                                     |                                                                                                    |
| Spend By Category<br>Nonth: Current<br>By: Transaction Amount          | <b>O</b><br>40                             |                                     | Total         While files from the Internet can be useful, some files can potentially harm your computer. If you do not trust the source, do not open or save this file. What's the risk? |
| No data for selected period                                            | 20 -<br>Taintaction Amount<br>20 -<br>21 - |                                     | Reports stay in your inbox for 30 days                                                                                                    |
|                                                                        |                                            |                                     |                                                                                                    |

This is what your report will look like, with complete transaction information. Signatures are required by both the cardholder and the department supervisor.

| citi                                |                                  |                                                                   | Expense Report (v2)<br>Posting Date: 12/04/2014 - 01/02/2015 | 5                                     |                                    |                    |          |
|-------------------------------------|----------------------------------|-------------------------------------------------------------------|--------------------------------------------------------------|---------------------------------------|------------------------------------|--------------------|----------|
| NORA U GA<br>K                      | ONA 761 TAMIU                    |                                                                   |                                                              |                                       | 5201 UNIVERS<br>PURCHASING         | SITY BLVD<br>X2350 | 8        |
|                                     |                                  |                                                                   |                                                              |                                       | LAREDO, IX R                       | 50411920 USA       |          |
| Card Transa                         | ctions                           |                                                                   |                                                              |                                       |                                    |                    |          |
| Posting<br>Date                     | Transaction<br>Date              | Description                                                       | Receipt<br>Amount                                            | Posted<br>Amount                      | Expense<br>Amount                  | Reviewed           | Approved |
| 2/04/2014                           | 12/03/2014                       | P.D.M.E05123357173,TX,78613                                       | 10.08 USD                                                    | 10.08 USD                             | 10.08 USD                          | ×                  |          |
| ccounting<br>ccounting<br>ocument # | Code: 120005-0<br>: Asset #: Rec | 0000 - PURCHASING DEPARTMENT<br>ipient Info: Delivery Date: Recon | Object Code: 4010(7300) -<br>ciled Date: Reconciler: REF     | Supplies - Office Ge<br>A: REF B: HUB | eneral Invoice #:<br>Status: YES I | 02UK3360<br>PO #:  |          |
| ard Subtotal                        |                                  |                                                                   |                                                              | 10.0                                  | 8                                  |                    | _        |
|                                     | Signed                           | Date                                                              | <u> </u>                                                     | Authorized                            | <u></u>                            | Date               |          |
|                                     |                                  |                                                                   |                                                              |                                       |                                    |                    |          |
|                                     |                                  |                                                                   |                                                              |                                       |                                    |                    |          |

#### For questions contact:

### Laura Echandy x2343 Laura.echandy@tamiu.edu